# **ESET Tech Center**

Knowledgebase > ESET Secure Authentication > Workaround for ESA Upgrade issue

## Workaround for ESA Upgrade issue

Mitchell | ESET Nederland - 2024-07-26 - Comments (0) - ESET Secure Authentication

- 1. open sysdm.cpl
- 2. Switch to the Advanced tab and open "Environment Variables"
- Add a new system variable;
  variable name: COMPlus\_Disable\_GetTempPath2
  variable value: true
- 4. Attempt the installation/upgrade of ESET Secure Authentication again
- 5. If succesfull remove the system variable created in step 3.

### If above steps do not work, try the steps below:

0a. Download and extract PsExec from

https://learn.microsoft.com/en-us/sysinternals/downloads/psexec

- 0b. open elevated command prompt at the location of the extracted PsExec.exe
- 1a. type NUL > %TEMP%/esa\_saved\_installer\_session
- 1b. type NUL > %TEMP%/esa\_saved\_upgrade\_session
- 1c. type NUL > %TEMP%/esa\_saved\_upgrade\_session\_from\_removal\_to\_main
- 2. echo %TEMP%

<value will be used in step 7>

3. .\PsExec.exe -i -s powershell

<opens a new powershell windows under SYSTEM account>

<proceed in the new window>

4. Get-ExecutionPolicy

<value will be used in step 9>

<if the value is already RemoteSigned, you can skip step 5 and then step 9>

5. Set-ExecutionPolicy RemoteSigned -Scope CurrentUser

#### 6. cd ..\SystemTemp\

7a. New-Item -Force -ItemType HardLink -Name "esa\_saved\_installer\_session" -Value "<path\_from\_step\_2\_here>\esa\_saved\_installer\_session"

7b. New-Item -Force -ItemType HardLink -Name "esa\_saved\_upgrade\_session" -Value "<path\_from\_step\_2\_here>\esa\_saved\_upgrade\_session"

7c. New-Item -Force -ItemType HardLink -Name

"esa\_saved\_upgrade\_session\_from\_removal\_to\_main" -Value

"<path\_from\_step\_2\_here>\esa\_saved\_upgrade\_session\_from\_removal\_to\_main"

#### 8. now attempt the installation/upgrade of ESET Secure Authentication again

#### After succesfull installation / upgrade, perform the following steps:

9a. Remove-Item "esa\_saved\_installer\_session"

- 9b. Remove-Item "esa\_saved\_upgrade\_session"
- 9c. Remove-Item "esa\_saved\_upgrade\_session\_from\_removal\_to\_main"
- 10. Set-ExecutionPolicy <value\_from\_step\_4\_here> -Scope CurrentUser